## How to Register for the Polar Plunge for Special Olympics BC

- 1. Visit www.plunge4specialolympics.com
- 2. Click 'Register'

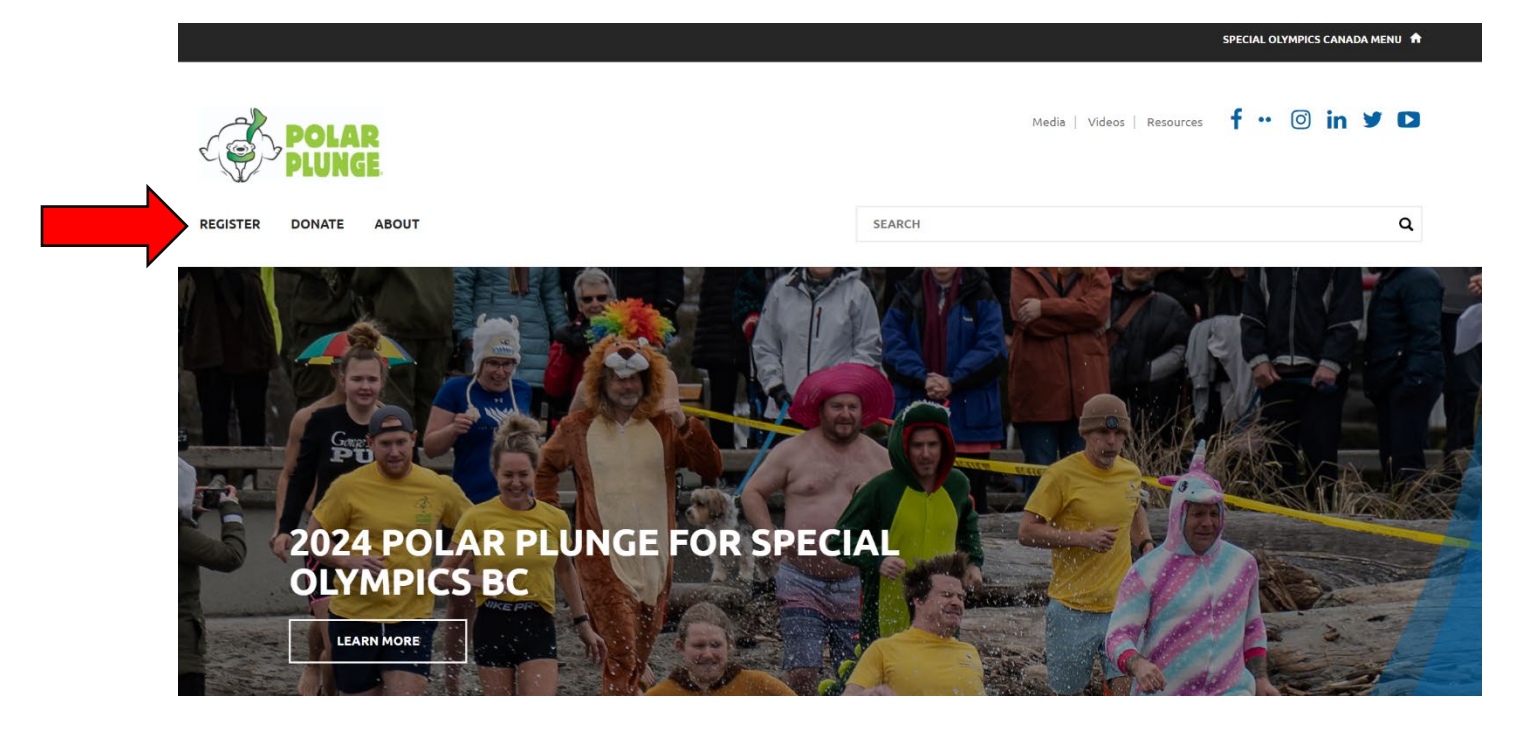

3. Find the event for which you would like to register.

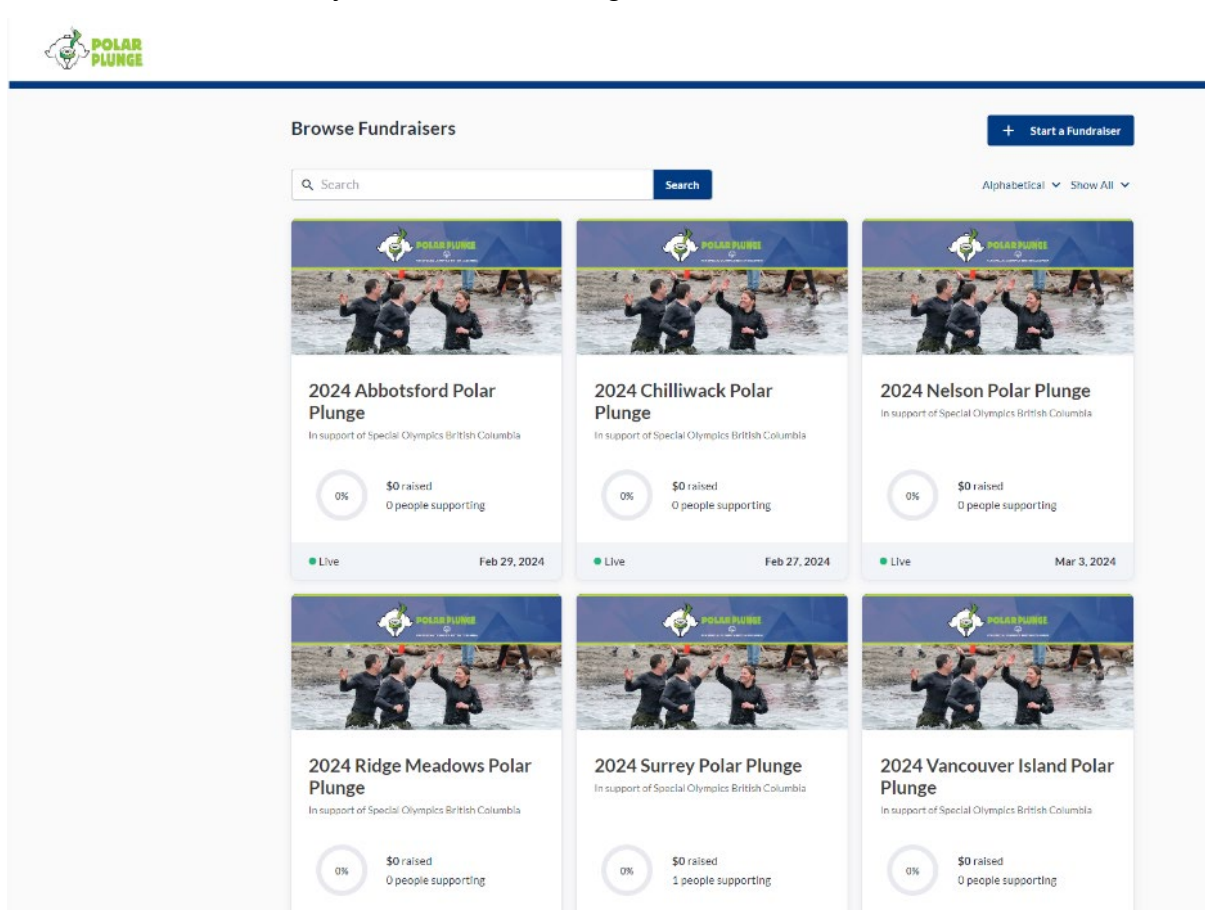

## 4. Click 'Register'

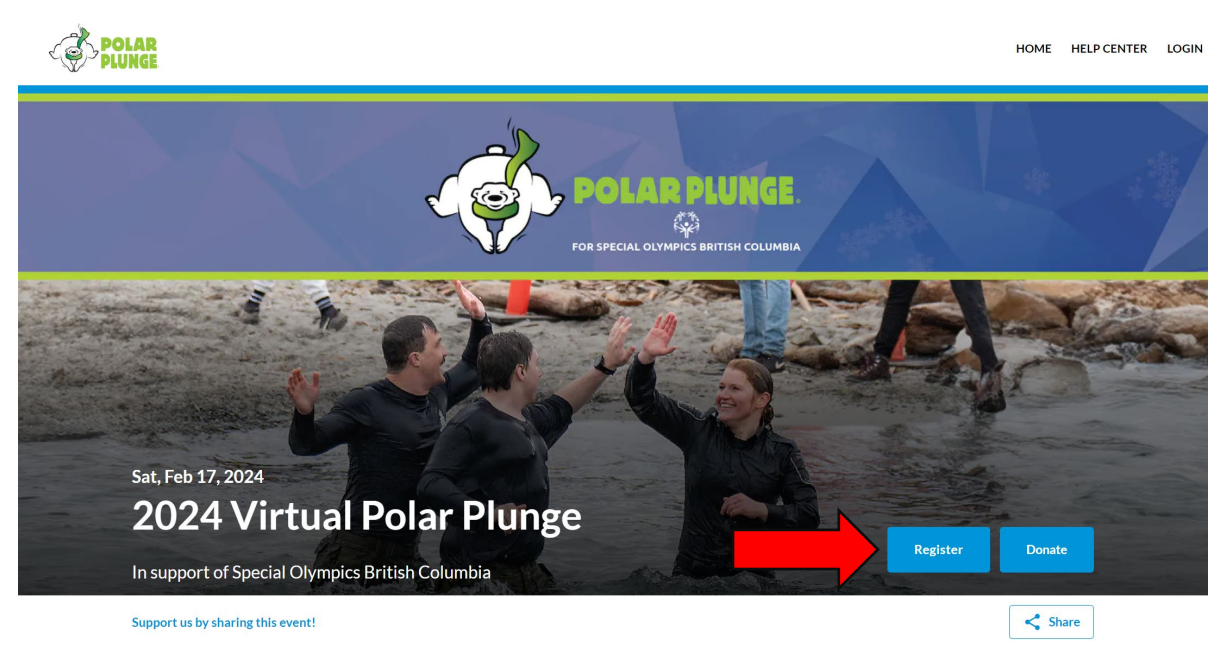

5. To create or join a team, click the button (If you would like to register as an individual (not on a team), click the appropriate button. This will take you directly to step 8 below.)

| POLAR                                                                        | HOME HELP CE              | NTER LOGIN |
|------------------------------------------------------------------------------|---------------------------|------------|
| 2024 Virtual Polar Plunge<br>In support of Special Olympics British Columbia |                           |            |
| Registration                                                                 |                           |            |
| Please choose one of the options below:                                      |                           |            |
| Create or join a team                                                        | Register as an individual |            |

6. Find the team you would like to join and click 'Join'. Or create a new team.

|   | AR<br>IGE                                                       |                         |                       | HOME                            | HELP CENTER | LOGIN |
|---|-----------------------------------------------------------------|-------------------------|-----------------------|---------------------------------|-------------|-------|
|   | 2024 Virtual Polar Plunge<br>In support of Special Olympics Bri | tish Columbia           |                       |                                 |             |       |
| I | Registration                                                    |                         |                       |                                 |             |       |
|   | Search for an existing team or click 'Create a t                | eam' to start your own. |                       | I want to join as an individual |             |       |
|   | Q Search for an existing team                                   |                         |                       |                                 |             |       |
|   |                                                                 | +                       | Create a team         |                                 |             |       |
|   | SOBC Staff Team<br>쓸 Meg Ishida                                 | 1 member(s)             | \$0 Raised of \$1,000 | View Join                       |             |       |

7. To create a new team, click the button. Enter your Team Name and your team's fundraising goal in dollars.

| Search for an existing team or click 'Create a | New Team                    |           | I want to join as an individual |
|------------------------------------------------|-----------------------------|-----------|---------------------------------|
| <b>Q</b> Search for an existing team           | Team name<br>Your team name | Goal Goal |                                 |
| SOBC Staff Team<br>≌ Meg Ishida                |                             | Cancel    | View                            |

8. Enter your personal individual participant information. Including, First and Last Name, email address, Registration type, Personal fundraising page name and fundraising goal, incentive selections. Remember to hit 'Save'.

| JAR<br>JNGE                                                         |                                          | HOME HELP CE |
|---------------------------------------------------------------------|------------------------------------------|--------------|
| 2024 Virtual Polar Plunge<br>In support of Special Olympics British | Columbia                                 |              |
| Registrant Details                                                  |                                          | ×            |
| <b>Details</b><br>Enter registrant's name and email.                | First Name                               |              |
|                                                                     | First Name                               |              |
|                                                                     | Last Name                                |              |
|                                                                     | Last Name                                |              |
|                                                                     | Email                                    |              |
|                                                                     |                                          |              |
| Desistantian                                                        |                                          |              |
| Select registration type.                                           | Registration options                     |              |
|                                                                     | O Law Enforcement Member Registration    | FR           |
|                                                                     | Special Olympics BC Athlete Registration | FR           |
|                                                                     | O General Registration                   | FR           |

| nter details to setup a personal fundraising page. | Person<br>Create                                                                                                    | al Fundraising Page<br>your personal page                                                                                                    | to be shared with yo                                                                                                    | our community.                                                                                                 |                                                                                                    |
|----------------------------------------------------|----------------------------------------------------------------------------------------------------|----------------------------------------------------------------------------------------------------|----------------------------------------------------------------------------------------------------|----------------------------------------------------------------------------------------------------|----------------------------------------------------------------------------------------------------|
|                                                    | Personal page na                                                                                                    | ne                                                                                                    | Goal                                                                                                    |                                                                                                    |                                                                                                    |
|                                                    | Personal page r                                                                                                    | name                                                                                                    | e.g. \$                                                                                                    | 55,000                                                                                                    |                                                                                                    |
|                                                    | Donati<br>Donati<br>their o                                                                                                    | <mark>e now to kick start y</mark><br>ng to your personal<br>wn page typically rai                                                                                                    | <b>our personal page.</b><br>page earns you a fur<br>se 75% more!                                                       | ndraising badge. Tho                                                                                           | se that kick start                                                                                     |
|                                                    | \$0                                                                                                    |                                                                                                    |                                                                                                    |                                                                                                    |                                                                                                    |
|                                                    | \$20                                                                                                    | \$50                                                                                                    | \$100                                                                                                    | \$250                                                                                                    | \$500                                                                                                  |
| iditional Questions                                |                                                                                                    |                                                                                                    |                                                                                                    |                                                                                                    |                                                                                                    |
| ditional Questions                                 | Should you reach f                                                                                                    | undraising level o                                                                                                    | ne, please indicat                                                                                                    | e if you would like                                                                                            | to receive an                                                                                          |
| lditional Questions                                | Should you reach f<br>incentive item                                                                                                    | undraising level o<br>receive a cooling                                                                                                    | ne, please indicat                                                                                                    | e if you would like                                                                                            | to receive an                                                                                          |
| ditional Questions                                 | Should you reach f<br>incentive item<br>I would like to<br>Olympics athle                                                                                                    | undraising level o<br>receive a cooling<br>opt out of receivin<br>etes                                                                                                    | ne, please indicato<br>towel<br>ng an incentive ite                                                                     | e if you would like<br>em to further supp                                                                      | to receive an port Special                                                                             |
| ditional Questions                                 | Should you reach f<br>incentive item<br>I would like to<br>I would like to<br>Olympics athle<br>Should you reach f<br>incentive item                                                                                                    | undraising level o<br>receive a cooling<br>opt out of receivin<br>etes<br>undraising level ty                                                                                                    | ne, please indicate<br>towel<br>ng an incentive ite<br>wo, please indicat                                               | e if you would like<br>em to further supp<br>e if you would like                                               | to receive an<br>port Special<br>to receive an                                                         |
| lditional Questions                                | Should you reach fincentive item                                                                                                    | undraising level o<br>receive a cooling<br>opt out of receivii<br>etes<br>undraising level ty<br>receive a belt bag                                                                                                    | ne, please indicat<br>towel<br>ng an incentive ite<br>wo, please indicat                                                | e if you would like<br>em to further supp<br>e if you would like                                               | to receive an<br>port Special<br>to receive an                                                         |
| ditional Questions                                 | Should you reach f<br>incentive item<br>I would like to<br>I would like to<br>Olympics athle<br>Should you reach f<br>incentive item<br>I would like to<br>Olympics athle                                                                                                    | undraising level o<br>receive a cooling<br>opt out of receivin<br>etes<br>undraising level to<br>receive a belt bag<br>opt out of receivin<br>etes                                                                            | ne, please indicati<br>towel<br>ng an incentive ite<br>wo, please indicat<br>ng an incentive ite                        | e if you would like<br>em to further supp<br>e if you would like<br>em to further supp                         | to receive an<br>port Special<br>to receive an<br>port Special                                         |
| ditional Questions                                 | Should you reach f<br>incentive item<br>I would like to<br>I would like to<br>Olympics athle<br>Should you reach f<br>incentive item<br>I would like to<br>Olympics athle<br>Should you reach f<br>incentive item                                                              | undraising level o<br>receive a cooling<br>opt out of receivin<br>etes<br>undraising level to<br>receive a belt bag<br>opt out of receivin<br>etes<br>undraising level th                                                     | ne, please indicato<br>towel<br>ng an incentive ite<br>wo, please indicat<br>ng an incentive ite<br>nree, please indica | e if you would like<br>em to further supp<br>e if you would like<br>em to further supp<br>ate if you would lil | to receive an<br>port Special<br>to receive an<br>port Special<br>ke to receive an                     |
| ditional Questions                                 | Should you reach f<br>incentive item<br>I would like to<br>Vympics athle<br>Should you reach f<br>incentive item<br>I would like to<br>Vympics athle<br>Should you reach f<br>incentive item<br>I would like to<br>Vympics athle<br>Should you reach f<br>incentive item       | undraising level o<br>receive a cooling<br>opt out of receivin<br>etes<br>undraising level tw<br>receive a belt bag<br>opt out of receivin<br>etes<br>undraising level th<br>receive a blanket                                | ne, please indicato<br>towel<br>ng an incentive ite<br>wo, please indicat<br>ng an incentive ite<br>nree, please indica | e if you would like<br>em to further supp<br>e if you would like<br>em to further supp<br>ate if you would lil | to receive an<br>port Special<br>to receive an<br>port Special<br>ke to receive an                     |
| ditional Questions                                 | Should you reach f<br>incentive item<br>I would like to<br>Volumpics athle<br>Should you reach f<br>incentive item<br>I would like to<br>Volympics athle<br>Should you reach f<br>incentive item<br>I would like to<br>Volympics athle<br>Should you reach f<br>incentive item | undraising level o<br>receive a cooling<br>opt out of receivin<br>etes<br>undraising level to<br>receive a belt bag<br>opt out of receivin<br>etes<br>undraising level th<br>receive a blanket<br>opt out of receivin<br>etes | ne, please indicat<br>towel<br>ng an incentive ite<br>wo, please indicat<br>ng an incentive ite<br>nree, please indica  | e if you would like<br>em to further supp<br>e if you would like<br>em to further supp<br>ate if you would lil | e to receive an<br>port Special<br>e to receive an<br>port Special<br>ke to receive an<br>port Special |

9. Review your registration information and click 'Checkout'.

|                                        |                                                          |                       |                       | HOME H   | ELP CENTER | LOGIN |
|----------------------------------------|----------------------------------------------------------|-----------------------|-----------------------|----------|------------|-------|
| 2024 Virtu<br>In support               | ual Polar Plunge<br>of Special Olympics British Columbia |                       |                       |          |            |       |
| Registration                           |                                                          |                       |                       |          |            |       |
| Test<br>알 Test test                    |                                                          | \$0 Raised of \$1,000 |                       | Remove   |            |       |
| Register to join Te<br>1 registrant(s) | st                                                       |                       |                       |          |            |       |
|                                        | +<br>Add registrant                                      | â                     |                       | / 1      | 1          |       |
|                                        |                                                          |                       |                       |          |            |       |
| Cancel                                 |                                                          |                       | Total (1 item) \$0.00 | Checkout |            |       |

10. Input your contact information. (Your credit card information is only required if you choose to donate to your personal page.) Remember to click 'Complete'.

| nail                                                      |                                                              |                           |
|-----------------------------------------------------------|--------------------------------------------------------------|---------------------------|
|                                                           | Summary                                                      |                           |
| Email                                                     | ,                                                            | <i><b>\$50.0</b></i>      |
| ayment Information                                        | 1 × Registration<br>General Registration<br>Donation to Test | \$50.0<br>\$0.0<br>\$50.0 |
| ] This payment is on behalf of an organization or company | ✓ I'd like to help cover the f                               | fees                      |
| tle First Name Last Name                                  |                                                              |                           |
| Title     First Name Last Name                            | Covered Fees                                                 | \$2.6                     |
| redit Card Number Expiry CVC / CVV                        | Total                                                        | \$52.62 CAI               |
| 1231 2312 3123 1231 MM/YY 123                             |                                                              |                           |
| 100 Main Street Unit 1 City                               |                                                              |                           |
| ate / Province Country ZIP / Postal Code                  |                                                              |                           |
|                                                           |                                                              |                           |
| British Columbia 🔹 Canada 🔹                               |                                                              |                           |

11. You will receive a confirmation email with your fundraising page link(s). Please check your junk folder if you do not see it in your inbox!